## **GoDaddy File Manager**

By Professor Floyd Jay Winters, 01/23/2019

The <u>www.godaddy.com</u> File Manager is just a temporary way to put one or two files online on your website. Later you will use an FTP client such as the free FileZilla (<u>https://filezilla-project.org/</u>), which will remember your username and password. Search YouTube for a FileZilla tutorial.

Log in to www.GoDaddy.com

Click the square, 9-dot Links button, and then click **Hosting**.

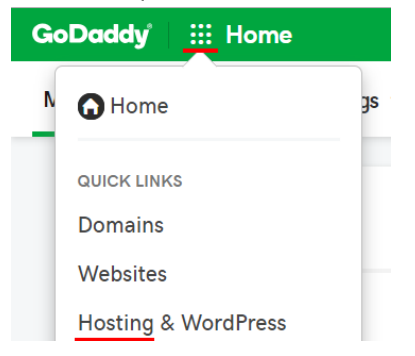

Under cPanel File manager, click Open (Note cPanel Admin; use Settings to change your password.)

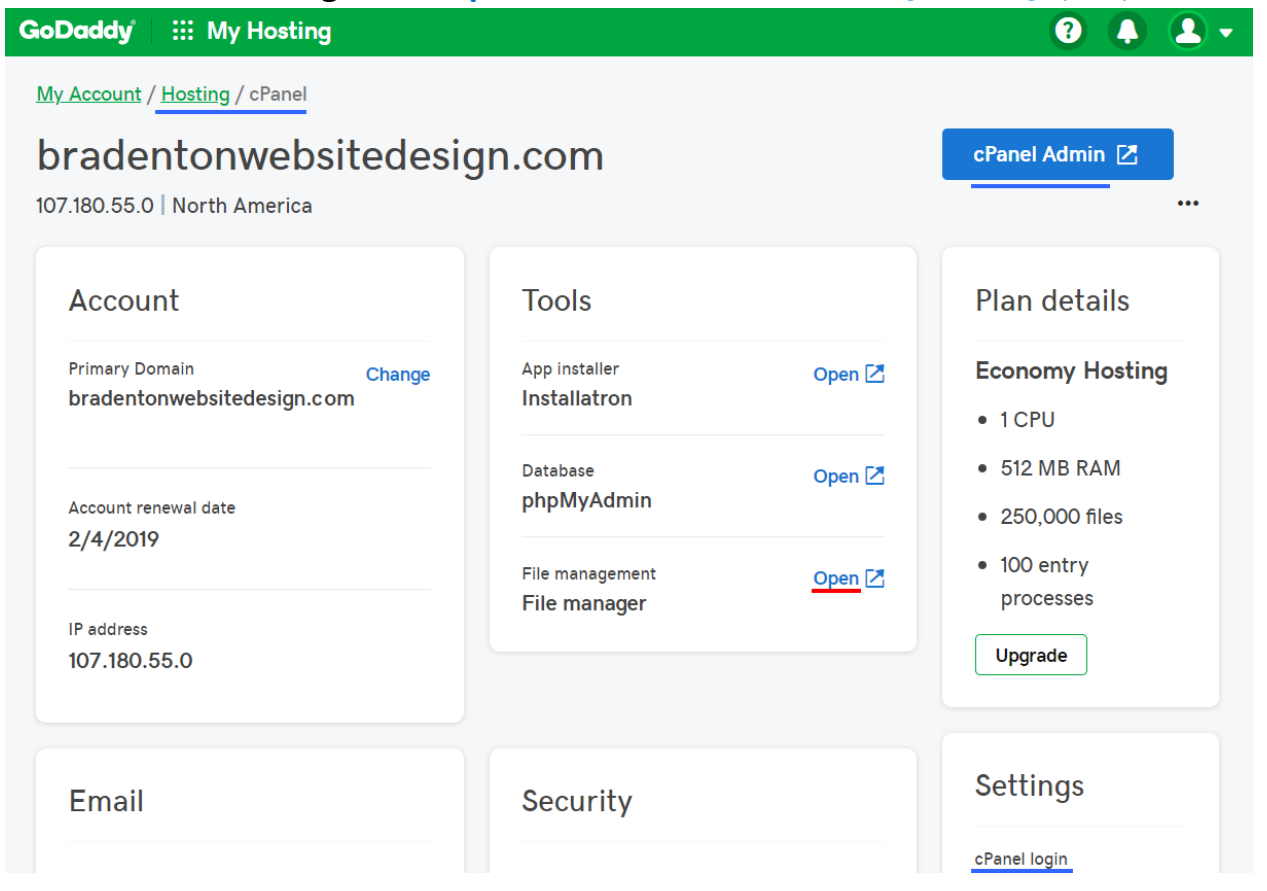

| Home Dup One Level  | 🗲 Back | → Forward C Reload  | Select All            |
|---------------------|--------|---------------------|-----------------------|
| Unselect All        | 🛅 Emp  | oty Trash           |                       |
| Name                | Size   | Last Modified       | Туре                  |
| application_backups | 4 KB   | Dec 29, 2018, 8:16  | AM httpd/unix-directc |
| cache               | 4 KB   | Aug 17, 2016, 2:34  | AM httpd/unix-directo |
| etc                 | 4 KB   | Today, 8:55 PM      | httpd/unix-directc    |
| logs                | 4 KB   | Jan 15, 2019, 7:20  | AM httpd/unix-directo |
| 🔀 mail              | 4 KB   | Today, 3:51 PM      | mail                  |
| ➡ public_ftp        | 4 KB   | Feb 4, 2016, 4:51 F | PM publicftp          |
| public_html         | 4 KB   | Sep 6, 2018, 7:26 F | PM publichtml         |
| ssl                 | 4 KB   | Jul 20, 2018, 11:53 | PM httpd/unix-directo |

Click on **Blue Globe** to expand **public\_html**. That is where your site files are stored.

Click **Upload** to Browse to your newly created index.htm file and upload it to replace the home.htm placeholder file. The index.htm file has a higher priority than home.htm, so it will open by default.

| 1.         | Uploa                  | d 🛃 Download  | 🗙 Delete   | 🖒 Restore     | Rename           | 🥟 Edit | ピ HTML Edito | )r |  |  |  |  |
|------------|------------------------|---------------|------------|---------------|------------------|--------|--------------|----|--|--|--|--|
| × Compress |                        |               |            |               |                  |        |              |    |  |  |  |  |
|            | ⋒⊦                     | lome 🔒 Up One | Level 🗲 Ba | ack -> Forw   | ard 🔁 Reload     | Sel    | ect All      |    |  |  |  |  |
|            | Unselect All           |               |            | 🛅 Empty Trash |                  |        |              |    |  |  |  |  |
|            |                        | Name          | S          | ize l         | Last Modified    |        | Туре         |    |  |  |  |  |
|            | home.html<br>index.htm |               |            | 1.92 KB       | Dec 21, 2015, 7: | 48 PM  | text/html    | •  |  |  |  |  |
|            |                        |               |            | 16.32 KB      | Dec 1, 2018, 10: | 52 AM  | text/html    |    |  |  |  |  |
|            | \$                     | resume.htm    |            | 18.47 KB      | Feb 4, 2018, 5:0 | 7 PM   | text/html    |    |  |  |  |  |

Type your domain address in your browser's ULR address bar and your new index file should open.

🔍 mydomain.com

On the top Nav bar are additional options for **+Folder** (to create your images folder, **Rename**, **View**), **Up One Level** (to go to your images folder) ... *Do not use Edit* or *HTML Editor*. Edit on your local computer. That way, you can test before going live and you always have a local backup.